| - 9 Q                                                                                                    | • 0 « » T •                                                                | 0.0                                                        |
|----------------------------------------------------------------------------------------------------|----------------------------------------------------------------------------|------------------------------------------------------------|
| _                                                                                                    | Journal Processing                                                         | _                                                          |
| Batches                                                                                                    | For capture, scoting, avery enviroporting<br>of -burnets and Transactions. | Favorites:<br>Load Favorite Journal:<br>Make Favorites Lis |
| Find                                                                                                    | Jeannal Capture and Pesting                                                | Load MY eptices enty:<br>Oeneral Leitae<br>Cath Pool       |
| Document Number Query                                                                                          | opare-doi: porori to perform                                               | AR Debtors                                                 |
| Cheque Number Quere                                                                                            | I GL: 10010 SGL: STANDARD JODRMAL                                          | AP Credition                                               |
| Openetic Transaction Quarte                                                                                    | 2 GL: 10011 361: NPT JOURNAL                                               | Stort                                                      |
| his Oxisted hotes Parties                                                                                      | 3 GL: 10020 361 TAX: STANDARD JOURNAL                                      | In Castley                                                 |
| ATTA DEPENDENT RELAY COMPLET                                                                                   | 4 GL: 10030 SEL: PHYSICAL                                                  | and second                                                 |
| Jos Charlen and Fasting                                                                                        | 5 GL: 10040 SGL: PHYSICAL AND PESUDDLE                                     | Accounting Contra                                          |
|                                                                                                    | 6 GL: 10050 561; 1EGACY                                                    |                                                            |
| Corrections                                                                                                    | 7 GL: 10060 SGL: ON DENAMD CHEQUE                                          | Load ALL options: -                                        |
| the second second second second second second second second second second second second second second second s | 0 GL: 10070 SEL: AUTO REVERSING                                            | Qeneral Ladge                                              |
| Transaction Erat                                                                                               | 9 GL: 10000 SGL: AUTO PEVERSING - JOES                                     | Cash Book                                                  |
| Reveranta                                                                                                    | 10 GL: 10090 3GL: RECORRENG JOURNAL(S)                                     | AR Debton                                                  |
| Unpost                                                                                                    | 11 GL: 10100 361; CONTROL - ORD/COM/ACT                                    | AP Creditors                                               |
|                                                                                                    | 12 GL: 10110 SGL: CONTROL - DT PESERVED ACCT                               | Stock                                                      |
| Cantura Contrain                                                                                               | 13 GL: 10120 3GL: CONTROL - CR PESERVED ACCT                               | Job Costine                                                |
| Capitale Countries                                                                                             | 14 GL: 10130 SEL TAX: DT TAX ADJUST                                        | Accounting Combin                                          |
| Hade Toron                                                                                                    | 15 GL: 10140 SGL TAX: CR TAX ADJUST                                        | CREATE IN THE REAL PROPERTY OF                             |
| A Route Contas                                                                                                 | 10 GL: 10150 SEL FX: STANDARD JOURNAL                                      |                                                            |
| Extended to Contract                                                                                           | 13 GL: 10160 SG1 TAX FX: STANDARD JOURNAL                                  | Costum                                                     |
| LANAGE IN 1980 ACCES                                                                                           | 10 GE: 10100 MUL: STANDARD (OURNAL                                         |                                                            |
|                                                                                                    | 19 GL: 10310 HUL TAX: STANDARD JOURNAL                                     | Local Outons                                               |
|                                                                                                    | 20 GL: 10314 HIL: GL - AN - AP JUNNAL                                      | 1                                                          |

## Slide 1

Slide notes: We will now look at how we query a Recurring Journal.

| 🖉 IES Client(Q) v8.21 : Ny I | LS : [mode=Z]                         | 🛛                            |
|------------------------------|---------------------------------------|------------------------------|
| Help Subnik Quik Functions C | ionmends                              |                              |
| 0 Q                          | • U « »                               |                              |
|                              |                                       |                              |
| R                            | ecurring Journals                     |                              |
|                              |                                       |                              |
|                              |                                       |                              |
|                              | MA Reserve Terrate                    |                              |
|                              | 1 Standard Charge: Debtor 07306       | File Maintenance: -          |
|                              | 2 Internal Recovery: Standard Espense | Work with Recurring Journals |
|                              |                                       |                              |
|                              |                                       |                              |
|                              |                                       | Pesting: - C                 |
|                              |                                       | Parlorm Posting              |
|                              |                                       |                              |
|                              |                                       |                              |
|                              |                                       | Reports: - C                 |
|                              |                                       | Listwith Descr               |
|                              |                                       | List with Densit             |
|                              |                                       |                              |
|                              |                                       | About -                      |
|                              |                                       | MultiJournals                |
|                              |                                       |                              |
| Set                          | / Da                                  |                              |
|                              |                                       |                              |

## Slide 2

Slide notes: When we enter the Recurring Journals, a list of existing Recurring Journals is displayed. To query any of these, we can just dbl-click on it.

| ES Client(Q) v8.21 : Ny IE | S: [mode=Z]                                                                                        |                            |
|----------------------------|----------------------------------------------------------------------------------------------------|----------------------------|
| (2) Q                      | • 0 « »                                                                                            |                            |
| R                          | ecurring Journals                                                                                  |                            |
|                            | >>> Recurring Journals<br>1 Standard Charge: Tebtor 07306<br>2 Internal Recovery: Standard Expense | File Maintenance:          |
|                            |                                                                                                    | Posting: - Earlarm Posting |
|                            |                                                                                                    | Reports:                   |
|                            |                                                                                                    | List with Detail<br>About: |
| See<br>E jee               | De .                                                                                               | Particularity              |
|                            |                                                                                                    |                            |

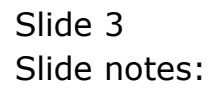

| Market Rest | E5 Client(Q) v8.21 : Ny IE<br>9.Junit: Quit: Punctions Co | 5 : [mode=Z]<br>omends                 |     |                    |            | _ = 🛛 🔀  |
|-------------|-----------------------------------------------------------|----------------------------------------|-----|--------------------|------------|----------|
| _           | Q Q                                                       | • 0                                    | « » | н — 0              | 6          | Ø (X)    |
|             |                                                           | Query Recurring Journ                  | al  |                    |            |          |
|             | Journal Code                                              |                                        |     |                    | Eat        |          |
|             | Description                                               | Standard Charge: Debtor 07306          |     | 333 Period         | Trans Key  | <u>1</u> |
|             | Trans Description                                         | Rental                                 |     | 1 Oct 2009 (p 105) | 1527644839 |          |
|             | Dico / Ref                                                | 09-152                                 |     |                    |            |          |
|             | Ledger Dehit                                              | 10-00-00-35 DEBIORS CONTROL (1) I TRAL | /E  |                    |            |          |
|             | Ar r Dentor                                               | 10-10-10-01 INCOME # 2                 |     |                    |            |          |
|             | Leager treat.                                             |                                        |     |                    |            |          |
|             | Actual                                                    | 3,500.00                               |     |                    |            |          |
|             | Selection Fileg                                           | •                                      |     |                    |            |          |
|             | State                                                     | 08.                                    |     |                    |            |          |
|             | 1 st Period Allowed                                       | Doc 2009 (p 105)                       |     |                    |            |          |
|             | Last Period Allowed                                       |                                        |     |                    |            |          |
|             |                                                           |                                        |     |                    |            |          |
|             |                                                           |                                        |     |                    |            | •        |
|             |                                                           |                                        |     |                    |            |          |
|             |                                                           |                                        |     |                    |            |          |
|             |                                                           |                                        |     |                    |            |          |
|             |                                                           |                                        |     |                    |            |          |
|             |                                                           |                                        |     |                    |            |          |
|             |                                                           |                                        |     |                    |            |          |
| Set         |                                                           |                                        |     |                    |            |          |
| E           |                                                           |                                        |     |                    |            |          |
|             |                                                           |                                        |     |                    |            |          |
|             |                                                           |                                        |     |                    |            |          |

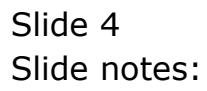

| ø   | IES Client(Q) v8.21 : Ny II | S: [mode=Z]                           |    |                    |                |     |
|-----|-----------------------------|---------------------------------------|----|--------------------|----------------|-----|
| Hel | p Subnik Quik Functions C   | ommends                               |    |                    |                |     |
| -   | s 8 Q.                      | • 0                                   |    |                    | (i) (i)        | × . |
|     |                             |                                       |    |                    |                |     |
|     |                             |                                       |    |                    |                |     |
|     |                             | Ouen, Requiring Journ                 |    |                    |                |     |
|     |                             | Query Recurring Journ                 | ai |                    |                |     |
|     |                             |                                       |    |                    |                |     |
|     |                             |                                       |    |                    |                |     |
|     |                             |                                       |    |                    | Edit           |     |
|     | Journal Code                | Standard Charges Dakros 01206         |    | NYA Resided        | Trans Para Lal |     |
|     | Description                 | Pental                                |    | 1 Oct 2009 in 105) | 1527644539     |     |
|     | Trans Description           | 09-152                                |    |                    |                |     |
|     | Ledox Debit                 | 10-00-00-35 DEBTORS CONTROL (1) = TRA | DE |                    |                |     |
|     | Ar (Delitor                 | 07106 GRADOWSKI, THERESA              |    |                    |                |     |
|     | Ledger Gredit               | 10-10-10-01 INCOME # 2                |    |                    |                |     |
|     | Ar / Delitor                |                                       |    |                    |                |     |
|     | Actual                      | 3,500.00                              |    |                    |                |     |
|     | Selection Flag              |                                       |    |                    |                |     |
|     | State                       | 08.<br>0ar 2009 (n. 105)              |    |                    |                |     |
|     | 1st Period Allower          | 000 2009 (b 109)                      |    |                    |                |     |
|     | Last Period Allowell        |                                       |    |                    |                |     |
|     |                             |                                       |    |                    |                |     |
|     |                             |                                       |    |                    | •              |     |
|     |                             |                                       |    |                    |                |     |
|     |                             |                                       |    |                    |                |     |
|     |                             |                                       |    |                    |                |     |
|     |                             |                                       |    |                    |                |     |
|     |                             |                                       |    |                    |                |     |
|     |                             |                                       |    |                    |                |     |
| Se  |                             |                                       |    |                    |                |     |
| E   |                             |                                       |    |                    |                |     |
|     |                             |                                       |    |                    |                |     |
|     |                             |                                       |    |                    |                |     |

## Slide 5

Slide notes: All prior postings of the Journal are shown, and we can drill into any of these Transactions.

| IES Client(Q) v8.21 : Ny II | S : [mode=Z]                            |                    |            |
|-----------------------------|-----------------------------------------|--------------------|------------|
|                             |                                         | 70 00              | 0.0        |
|                             | • v v                                   | <i>"</i>           |            |
|                             |                                         |                    |            |
|                             |                                         |                    |            |
|                             | Query Recurring Journal                 |                    |            |
|                             |                                         |                    |            |
|                             |                                         |                    |            |
| . In small Code             |                                         |                    | Edd        |
| Description                 | Standard Charges Debtor 07306           | 333 Parind         | Tranz Key  |
| Trans Description           | Rental                                  | 1 Oct 2009 (p 105) | 1527644839 |
| Doc / Ref                   | 09-152                                  |                    |            |
| Ledger Dehit                | 10-00-00-35 DEBTORS CONTROL (1) : TRADE |                    |            |
| Ar / Delitor                | 07106 GROBONSKI, THERESA                |                    |            |
| Ledger Gredit               | 10-10-10-01 INCOME # 2                  |                    |            |
| Ar / Delitor                | 3 500 00                                |                    |            |
| Actual<br>Columbia          | *                                       |                    |            |
| Selection Filing            | 08.                                     |                    |            |
| 1st Period Allowed          | Oct 2009 (p 105)                        |                    |            |
| Last Period Allowed         |                                         |                    |            |
|                             |                                         |                    |            |
|                             |                                         |                    |            |
|                             |                                         | Nex Bre            |            |
|                             |                                         |                    |            |
|                             |                                         |                    |            |
|                             |                                         |                    |            |
|                             |                                         |                    |            |
|                             |                                         |                    |            |
|                             |                                         |                    |            |
|                             |                                         |                    |            |
|                             |                                         |                    |            |
|                             |                                         |                    |            |

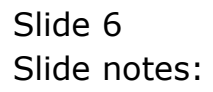

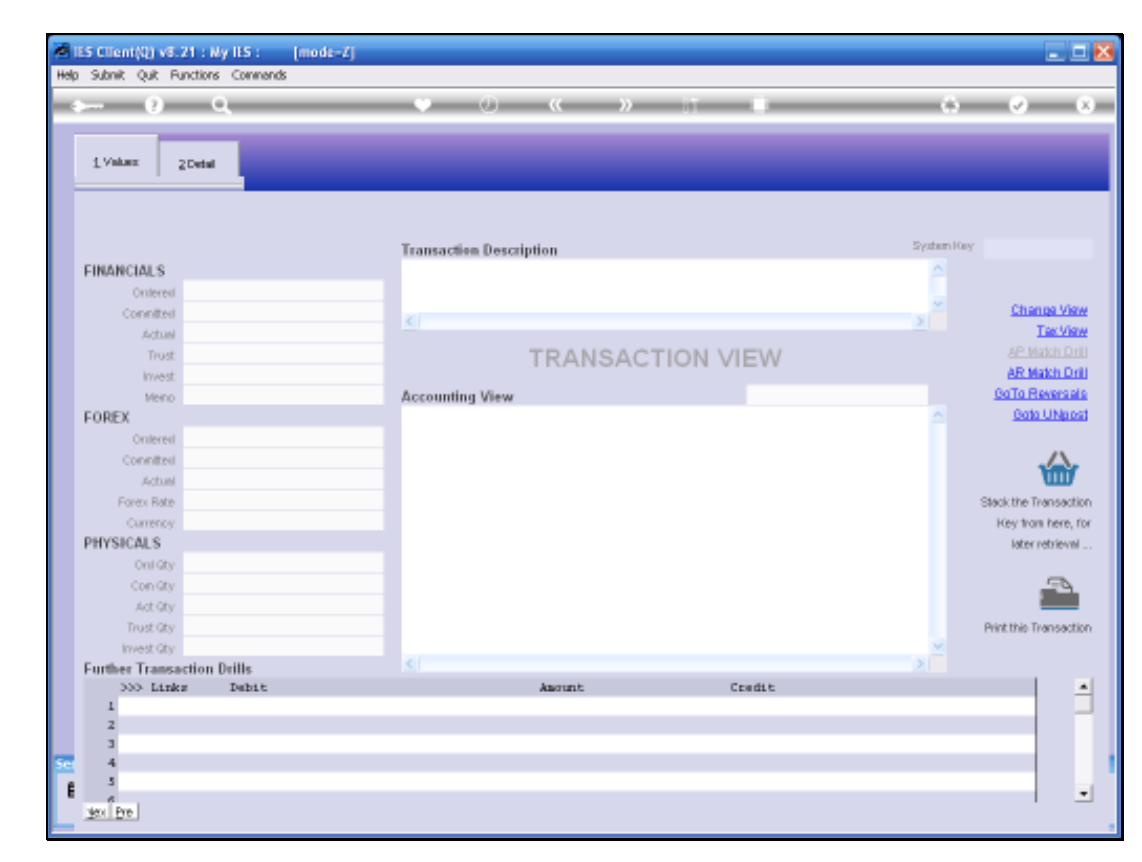

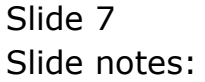

| E5 Client(Q) v8.21 : Ny<br>Subnik Quit Functions | IES : [mode=Z]<br>Connends |                                 |            |            | -                 |
|--------------------------------------------------|----------------------------|---------------------------------|------------|------------|-------------------|
| - 9 9                                            |                            | 🙂 🕖 ແ »                         |            |            |                   |
| 1 Values 2 Detail                                |                            | _                               |            |            |                   |
|                                                  |                            | Transaction Description         |            | System 10  | er 1527644839     |
| FINANCIALS                                       |                            | Rental                          |            | <u>^</u>   |                   |
| Onterest                                         | 0.00                       |                                 |            |            |                   |
| Connitted                                        | 0.00                       |                                 |            | × *        | Change 5          |
| Actual                                           | 3,500.00                   |                                 |            |            | Text              |
| Trust                                            | 0.00                       | TRANSA                          | CTION VIEW |            |                   |
| Invest                                           | 0.00                       |                                 |            |            | AR Match          |
| Meno                                             | 0.00                       | Accounting View                 |            | actual     | GoTo Rever        |
| FOREX                                            |                            | 10-00-00-35 DEBTORS CONTROL (1) | I TRADE    | 3,500.00 🔼 | Gata UN           |
| Onlereil                                         | 0.00                       | ID-10-10-01 THEORE # 2          |            | -3.500.00  |                   |
| Connitted                                        | 0.00                       |                                 |            | .,         |                   |
| Actual                                           | 0.00                       |                                 |            | 0.00       |                   |
| Forex Rate                                       |                            |                                 |            |            | Stack the Transa  |
| Currency LOCKL 1                                 | 8.                         |                                 |            |            | Key from her      |
| PHYSICALS                                        |                            |                                 |            |            | later retrie      |
| OnliGty                                          | 0.00                       |                                 |            |            |                   |
| Con Gty                                          | 0.00                       |                                 |            |            | 2                 |
| Act Qty                                          | 0.00                       |                                 |            |            |                   |
| Trust Qty                                        | 0.00                       |                                 |            |            | Print this Transa |
| Invest Gty                                       | 0.00                       |                                 |            | ×          |                   |
| Further Transaction D                            | rills                      |                                 |            | 2          |                   |
| 555 Links                                        | Debit                      | Ascunt                          | Credit     |            |                   |
| 1                                                |                            |                                 | 0.00       |            | _                 |
|                                                  |                            |                                 |            |            |                   |
|                                                  |                            |                                 |            |            |                   |
|                                                  |                            |                                 |            |            |                   |
| day   Part                                       |                            |                                 |            |            | 1                 |
| 364 1.046                                        |                            |                                 |            |            |                   |

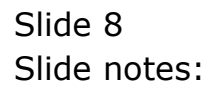

| 🖉 (ES Client(Q) v8.21 : Ny I | LS : [mode=Z]                          |     |                    |            | X                                |
|------------------------------|----------------------------------------|-----|--------------------|------------|----------------------------------|
| Help Subnik Quit Functions C | onnends                                |     |                    |            |                                  |
| () Q                         | U V                                    | « » |                    | 0          | <ul> <li>×</li> <li>×</li> </ul> |
|                              |                                        |     |                    |            |                                  |
|                              |                                        |     |                    |            |                                  |
|                              | Query Recurring Journa                 | al  |                    |            |                                  |
|                              |                                        |     |                    |            |                                  |
|                              |                                        |     |                    |            |                                  |
|                              |                                        |     |                    | P.C.       |                                  |
| Journal Code                 |                                        |     |                    |            |                                  |
| Description                  | Standard Charge: Debtor 07306          |     | 335 Period         | Trans Rey  | -                                |
| Trans Description            | Rental                                 |     | 1 Oct 2009  p 105) | 1527644839 |                                  |
| Doo / Ref                    | 09-152                                 |     |                    |            |                                  |
| Ledger Dehit                 | 10-00-00-35 DEBTORS CONTROL (1) = TRAD | E   |                    |            |                                  |
| Ar (Delitor                  | 07106 GRADDISKI, THERESA               |     |                    |            |                                  |
| Ledger Gredit                | 10-10-10-01 INCOME # 2                 |     |                    |            |                                  |
| Ar (Delitor                  | 3 500 00                               |     |                    |            |                                  |
| Actual                       | *                                      |     |                    |            |                                  |
| Section Ping                 | 08.                                    |     |                    |            |                                  |
| 1st Period Allowed           | Oct 2009 (p 105)                       |     |                    |            |                                  |
| Last Period Allowed          |                                        |     |                    |            |                                  |
|                              |                                        |     |                    |            |                                  |
|                              |                                        |     |                    |            | -                                |
|                              |                                        |     | Nex Bre            | 1.         | -                                |
|                              |                                        |     |                    |            |                                  |
|                              |                                        |     |                    |            |                                  |
|                              |                                        |     |                    |            |                                  |
|                              |                                        |     |                    |            |                                  |
|                              |                                        |     |                    |            |                                  |
| _                            |                                        |     |                    |            |                                  |
| 500                          |                                        |     |                    |            |                                  |
| 8                            |                                        |     |                    |            |                                  |
|                              |                                        |     |                    |            |                                  |
|                              |                                        |     |                    |            |                                  |

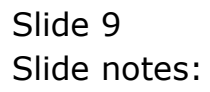

|     | ES Client(Q) v8.21 : Ny IE<br>Selat: Off. Bustleys: O | S: [mode=Z]                           |     |                    |            |          |
|-----|-------------------------------------------------------|---------------------------------------|-----|--------------------|------------|----------|
|     | 9 Q                                                   | • 0                                   | « » |                    | (*)        | (x) (X)  |
|     |                                                       |                                       |     |                    |            |          |
|     |                                                       |                                       |     |                    |            |          |
|     |                                                       | Query Recurring Journ                 | al  |                    |            |          |
| 1   |                                                       |                                       |     |                    |            |          |
|     |                                                       |                                       |     |                    |            |          |
|     | Journal Code                                          |                                       |     |                    | i          | 201      |
|     | Description                                           | Standard Charge: Debtor 07306         |     | 333 Period         | Trans Key  | <b>A</b> |
|     | Trans Description                                     | Pental                                |     | 1 Oct 2009 (p 105) | 1527644839 |          |
|     | Doo / Ref                                             | 09-152                                |     |                    |            |          |
|     | Ledger Dehit                                          | 10-00-00-35 DEBTORS CONTROL (1) : TRA | DE  |                    |            |          |
|     | Ar / Delitor                                          | 17106 GRADINSKI, THERESA              |     |                    |            |          |
|     | Ledger Gredit                                         | 10-10-01 INCOME # 2                   |     |                    |            |          |
|     | Ar r Delitor                                          | 3,500.00                              |     |                    |            |          |
|     | Selection Flag                                        | *                                     |     |                    |            |          |
|     | State                                                 | 061.                                  |     |                    |            |          |
|     | 1st Period Allowed                                    | Oct 2009 (p 105)                      |     |                    |            |          |
|     | Last Period Allowed                                   |                                       |     |                    |            |          |
|     |                                                       |                                       |     |                    |            |          |
|     |                                                       |                                       |     |                    |            | -        |
|     |                                                       |                                       |     | Nex Bre            |            |          |
|     |                                                       |                                       |     |                    |            |          |
|     |                                                       |                                       |     |                    |            |          |
|     |                                                       |                                       |     |                    |            |          |
|     |                                                       |                                       |     |                    |            |          |
|     |                                                       |                                       |     |                    |            |          |
| Ser |                                                       |                                       |     |                    |            |          |
| E   |                                                       |                                       |     |                    |            |          |
|     |                                                       |                                       |     |                    |            |          |
|     |                                                       |                                       |     |                    |            |          |

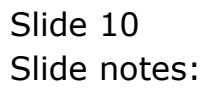